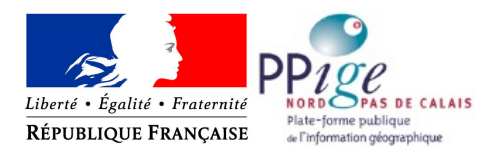

# MODULE 1-2 DRAAF HDF - PPIGE – EXTRACTION DE DONNEES

La DRAAF Hauts-de-France et la plate-forme PPIGE Nord-Pas de Calais se sont associées pour ouvrir aux services en charge de la gestion des crises sanitaires, un accès rapide et sécurisé en données géographiques.

Ce projet repose sur l'émission par la PPIGE de services web de visualisation (WMS) et de téléchargement (WFS) à partir des données fournies par la DRAAF Hauts-de-France (traitements des fichiers, extractions par requêtes BO).

Ces données sont mobilisables via le visualiseur de la plateforme PPIGE et tout autre client SIG acceptant les services web aux normes INSPIRE.

#### Sommaire

# 1. Présentation de l'étude de cas

# Énoncé

Une suspicion de fièvre aviaire vous a été signalée dans un élevage de volailles de la commune de Steenbecque.

Vous cherchez à récupérer les données des lieux de détention d'animaux déposées par la DRAAF Hauts-de-France sur les serveurs PPIGE pour les tenir à disposition des collègues devant partir sur le terrain (avec un portable équipé de QGIS... pour qu'ils visitent les exploitations voisines).

# Objectifs

Être capable de :

- se connecter
- rechercher et trouver une donnée
- télécharger une donnée [pour l'utiliser ensuite dans QGIS par exemple]

Contributeurs : Anne-Sophie Delsaux et Julien Desatis, DRAAF Hauts-de -France Rudy Labomme, PPIGE Nord-Pas de Calais

# Exercices

La DRAAF Hauts-de-France a déposé sur la plate-forme PPIGE les couches de lieux de détention d'animaux (traitements des fichiers extraits par les requêtes BO).

A partir de la plate-forme, vous devez :

- 1. Téléchargement avec QGIS
- 2. Téléchargement avec le visualiseur PPIGE

| Nom couche                                                                                 | Type de<br>données | Format<br>fichier | Observations               | Droit des données                                                                                                    |
|--------------------------------------------------------------------------------------------|--------------------|-------------------|----------------------------|----------------------------------------------------------------------------------------------------|
| Lieux de détention<br>d'animaux :<br>– suidés<br>– volaille<br>– bovins<br>– ovins-caprins | Vecteur<br>Point   | Shapefile         | Données issues de<br>SIGAL | Données<br>comportant des<br>informations à<br>caractère<br>personnel, dont<br>l'accès est<br>restreint aux seuls<br>services en charge<br>de la santé<br>vétérinaire |

### Nature, origine, droit de diffusion des données

# 2. Mise en situation -Déroulement du cas à traiter pas à pas

# 1. Téléchargement avec QGIS

#### Information sur les versions de QGIS

QGIS est un logiciel libre en évolution permanente. La version stabilisée est aujourd'hui la 2.18. Concernant ce document, les fonctions présentées procèdent des mêmes modalités quelque soit la version. Vous pourrez donc l'utiliser comme support, que vous utilisiez la version 2.18 ou une version antérieure.

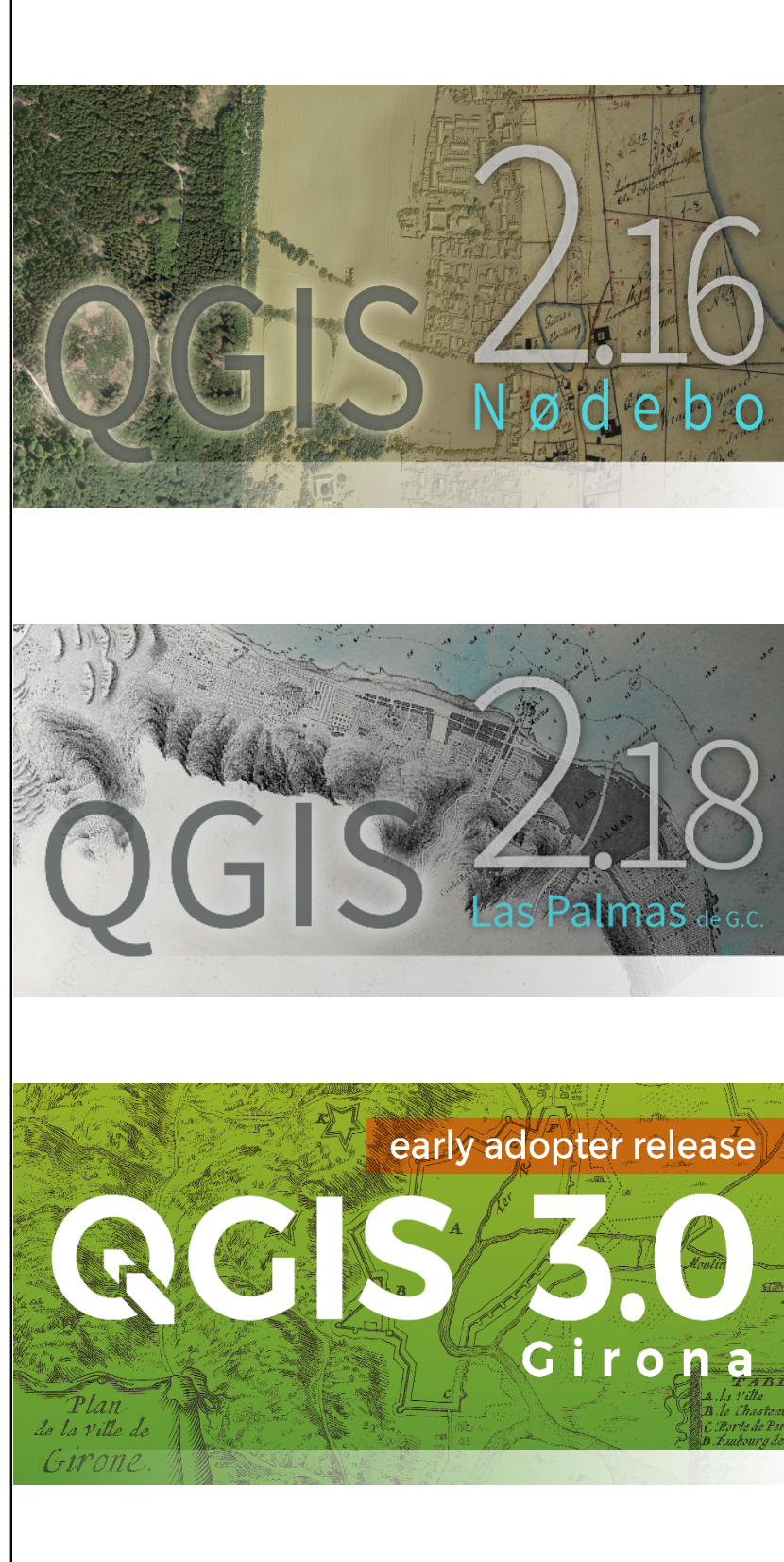

En revanche, l'utilisation de la version actuellement en développement (la 3.0) nécessitera quelques aménagements de l'affichage des fonctions.

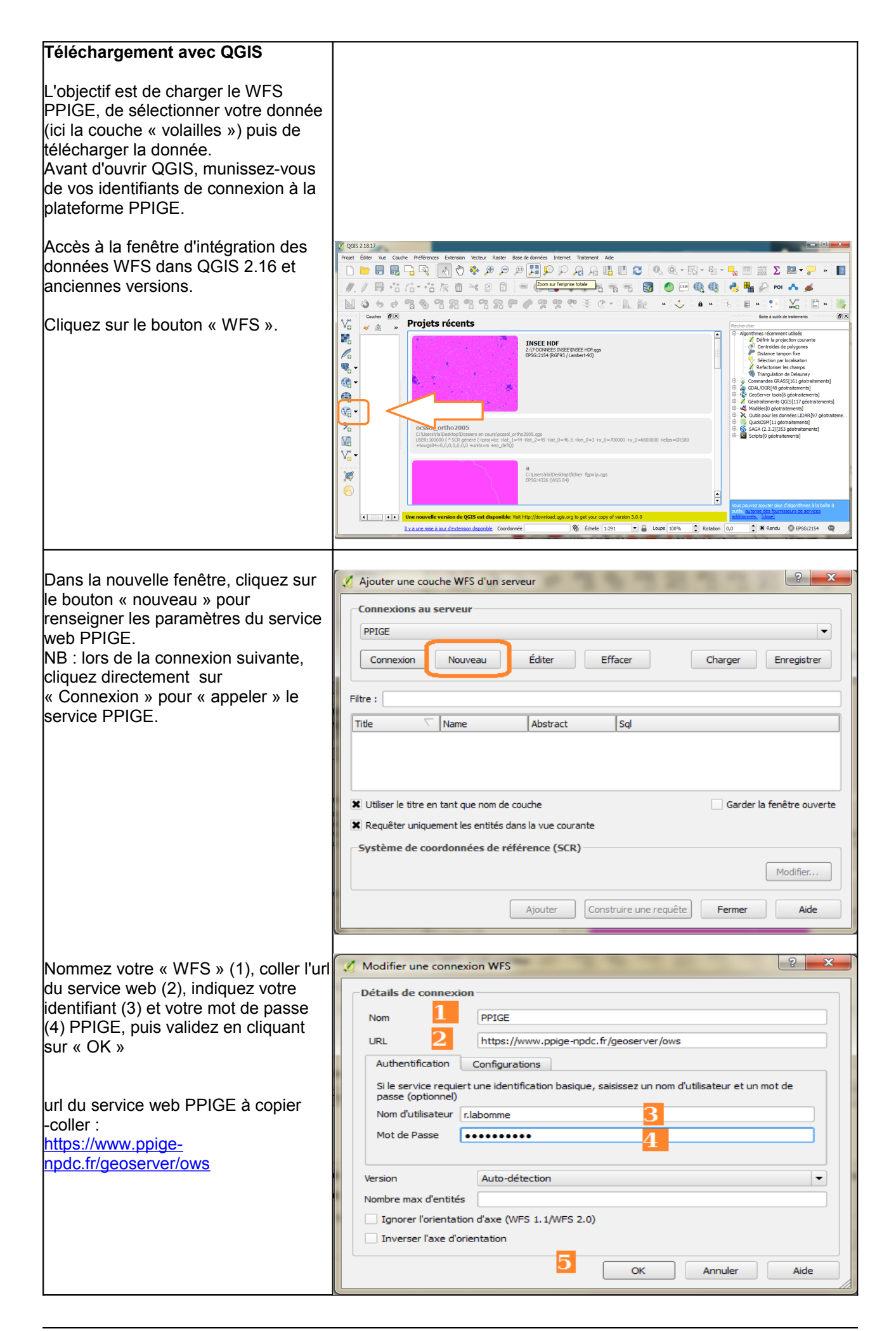

|                                       | 🔏 Ajouter une couche WFS d'un serveur                                                                                | ? <mark>- × -</mark>                                                             |  |  |
|---------------------------------------|----------------------------------------------------------------------------------------------------|----------------------------------------------------------------------------------|--|--|
| Dans la nouvelle fenêtre, cliquez sur |                                                                                                    |                                                                                  |  |  |
| « Connexion » pour afficher les       | Connexions au serveur                                                                                                |                                                                                  |  |  |
| couches de données servies par le     | PPIGE                                                                                                    |                                                                                  |  |  |
| « VVFS ».                             | Connexion Nouveau Éditer Effacer Charger Enregistrer                                                                 |                                                                                  |  |  |
|                                       |                                                                                                    |                                                                                  |  |  |
|                                       | Filtre :                                                                                                    |                                                                                  |  |  |
|                                       |                                                                                                    |                                                                                  |  |  |
|                                       | Title                                                                                                    | Name                                                                             |  |  |
|                                       | PLU 2014 - D62 - Prescription ponctuelle<br>PLU 2014 - D62 - Prescription surfacique                                 | opendata:plu_2014_n_prescription_pct_c<br>opendata:plu_2014_n_prescription_surf_ |  |  |
|                                       | PLU 2014 - D62 - Secteur carte communale                                                                             | opendata:plu_2014_n_secteur_cc_d59_d                                             |  |  |
|                                       | PLU 2014 - D62 - Zonage du document d'urbanisme<br>PLU 2015 - D59 - Document d'urbanisme                             | opendata:plu_2014_n_zone_urba_d59_d<br>opendata:plu_2015_document_urbanisme      |  |  |
|                                       | PLU 2015 - D59 - Prescription linéraire                                                                              | opendata:plu_2015_prescription_lin_d59                                           |  |  |
|                                       | PLU 2015 - D59 - Prescription ponctuelle<br>PLU 2015 - D59 - Prescription surfacique                                 | opendata:plu_2015_prescription_pct_d59<br>opendata:plu_2015_prescription_surf_d5 |  |  |
|                                       | PLU 2015 - D59 - Secteur carte communale                                                                             | opendata:plu_2015_secteur_cc_d59                                                 |  |  |
|                                       | PLU 2015 - D59 - Zonage du document d'urbanisme<br>PLU 2016 - D59 - Prescription linéaire                            | opendata:plu_2015_zone_urba_d59<br>opendata:prescription lin                     |  |  |
|                                       | PLU 2016 - D59 - Prescription ponctuel                                                                               | opendata:prescription_ponctuel                                                   |  |  |
|                                       | PLU 2016 - D59 - Prescription surfacique<br>PLU 2016 - D59 - Procédures urbanisme                                    | opendata:prescription_surf<br>opendata:procedure_urbanisme                       |  |  |
|                                       | PLU 2016 - D59 - Secteur carte communale                                                                             | opendata:secteur_cc                                                              |  |  |
|                                       | PLU 2016 - D59 - Zone Urba<br>Parcelles (commedi)                                                                    | opendata:zone_urba<br>avants-droits:commedi_narcel                               |  |  |
|                                       | Parkings (commedi)                                                                                                   | ayants-droits:commedi_parkings                                                   |  |  |
|                                       | Périmètres de projet et d'intervention                                                                               | epf:perimetres<br>avants-droits:commedi_streets                                  |  |  |
|                                       | Répertoire des logements sociaux (RPLS)                                                                              | opendata:geo-rpls2017_npdc                                                       |  |  |
|                                       | SIGAL - 00038 - volailles - R32 - 20180201                                                                           | draaf:volailles<br>draaf:bovins                                                  |  |  |
|                                       |                                                                                                    | draaf:petits_ruminants                                                           |  |  |
|                                       | SIGAL - 00100 - suides - R32 -201707<br>Sociétés (commedi)                                                           | ayants-droits:commedi_companies                                                  |  |  |
|                                       | Stations (commedi)                                                                                                   | ayants-droits:commedi_stations                                                   |  |  |
|                                       |                                                                                                    |                                                                                  |  |  |
|                                       | X Utiliser le titre en tant que nom de couche                                                                        | Garder la fenêtre ouverte                                                        |  |  |
|                                       | 🗶 Requêter uniquement les entités dans la vue courante                                                               |                                                                                  |  |  |
|                                       | Système de coordonnées de référence (SCR)                                                                            |                                                                                  |  |  |
|                                       | EPSG-2154 Modifier                                                                                                   |                                                                                  |  |  |
|                                       |                                                                                                    | Piouner                                                                          |  |  |
|                                       | Ajouter Construire                                                                                                   | une requête Fermer Aide                                                          |  |  |
|                                       |                                                                                                    |                                                                                  |  |  |
|                                       |                                                                                                    |                                                                                  |  |  |
|                                       | Ajouter une couche WFS d'un serveur                                                                                  | 8 ×                                                                              |  |  |
| Dans la nouvelle fenêtre, dans le     | Connexions au serveur                                                                                                |                                                                                  |  |  |
| champ « Filtre », tapez « SIGAL ».    | PPIGE                                                                                                    | <b>•</b>                                                                         |  |  |
| HdE sur le serveur PPICE sont         |                                                                                                    |                                                                                  |  |  |
| sélectionnées                         | Connexion Nouveau Éditer I                                                                                           | Effacer Charger Enregistrer                                                      |  |  |
|                                       |                                                                                                    |                                                                                  |  |  |
|                                       | Filtre : SIGAL                                                                                                    |                                                                                  |  |  |
|                                       | Title                                                                                                    | Name                                                                             |  |  |
|                                       | SIGAL - 00100 - suides - R32 -201707                                                                                 | draaf:suides                                                                     |  |  |
|                                       | <ul> <li>SIGAL - 00070v2 - petits ruminants - R32 - 201707</li> <li>SIGAL - 00069 - bovins - R32 - 201707</li> </ul> | draaf:petits_ruminants<br>draaf:bovins                                           |  |  |
|                                       | SIGAL - 00038 - volailles - R32 - 20180201                                                                           | draaf:volailles                                                                  |  |  |
|                                       |                                                                                                    |                                                                                  |  |  |
|                                       |                                                                                                    |                                                                                  |  |  |
|                                       | Utiliser le titre en tant que nom de couche                                                                          | Garder la fenêtre ouverte                                                        |  |  |
|                                       | Requêter uniquement les entités dans la vue courante                                                                 |                                                                                  |  |  |
|                                       | Système de coordonnées de référence (SCR)                                                                            |                                                                                  |  |  |
|                                       | EPSG:2154                                                                                                    | Modifier                                                                         |  |  |
|                                       |                                                                                                    |                                                                                  |  |  |
|                                       | Ajouter Construire                                                                                                   | une requête Fermer Aide                                                          |  |  |
|                                       |                                                                                                    |                                                                                  |  |  |
|                                       |                                                                                                    |                                                                                  |  |  |
|                                       |                                                                                                    |                                                                                  |  |  |

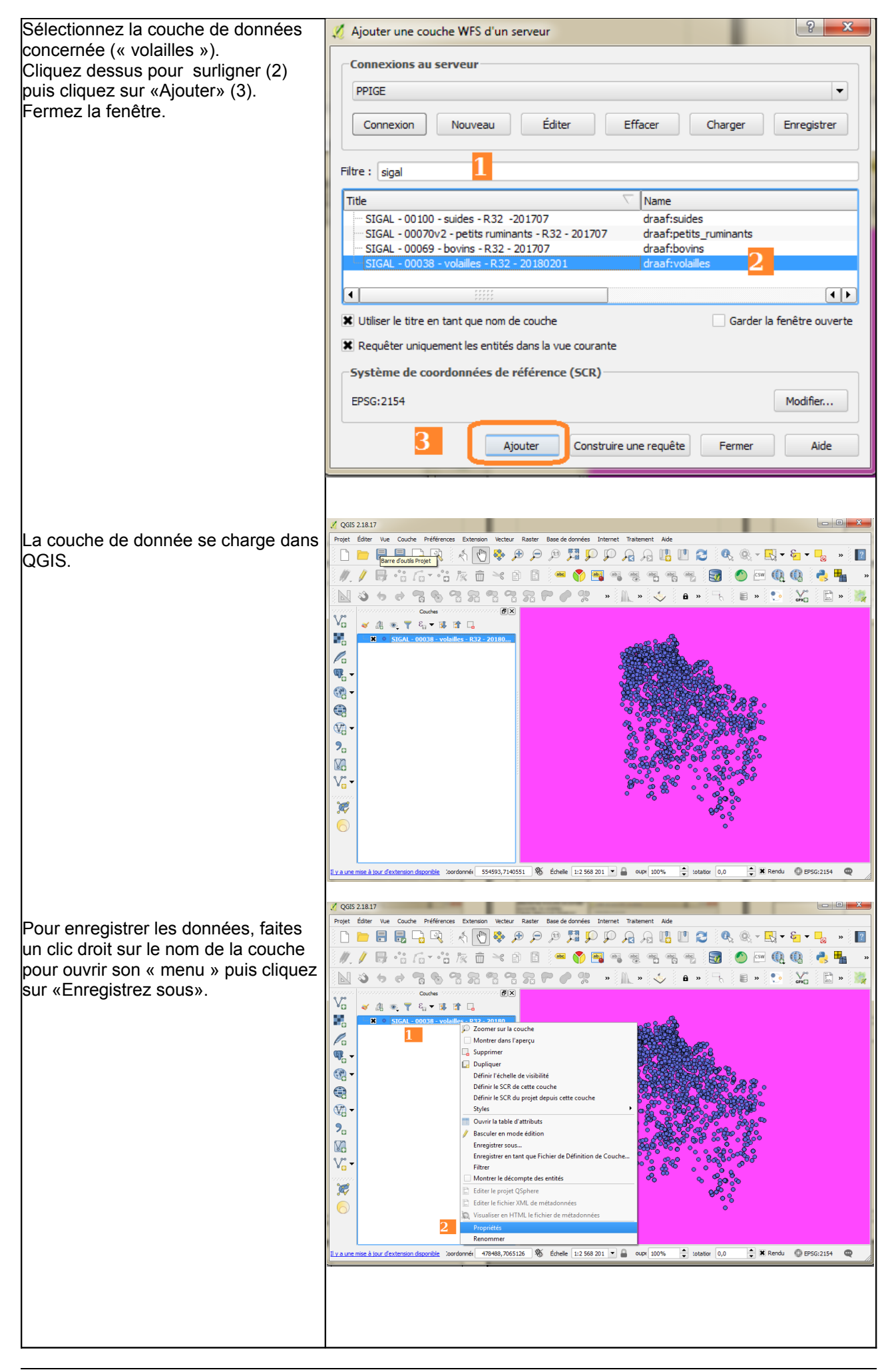

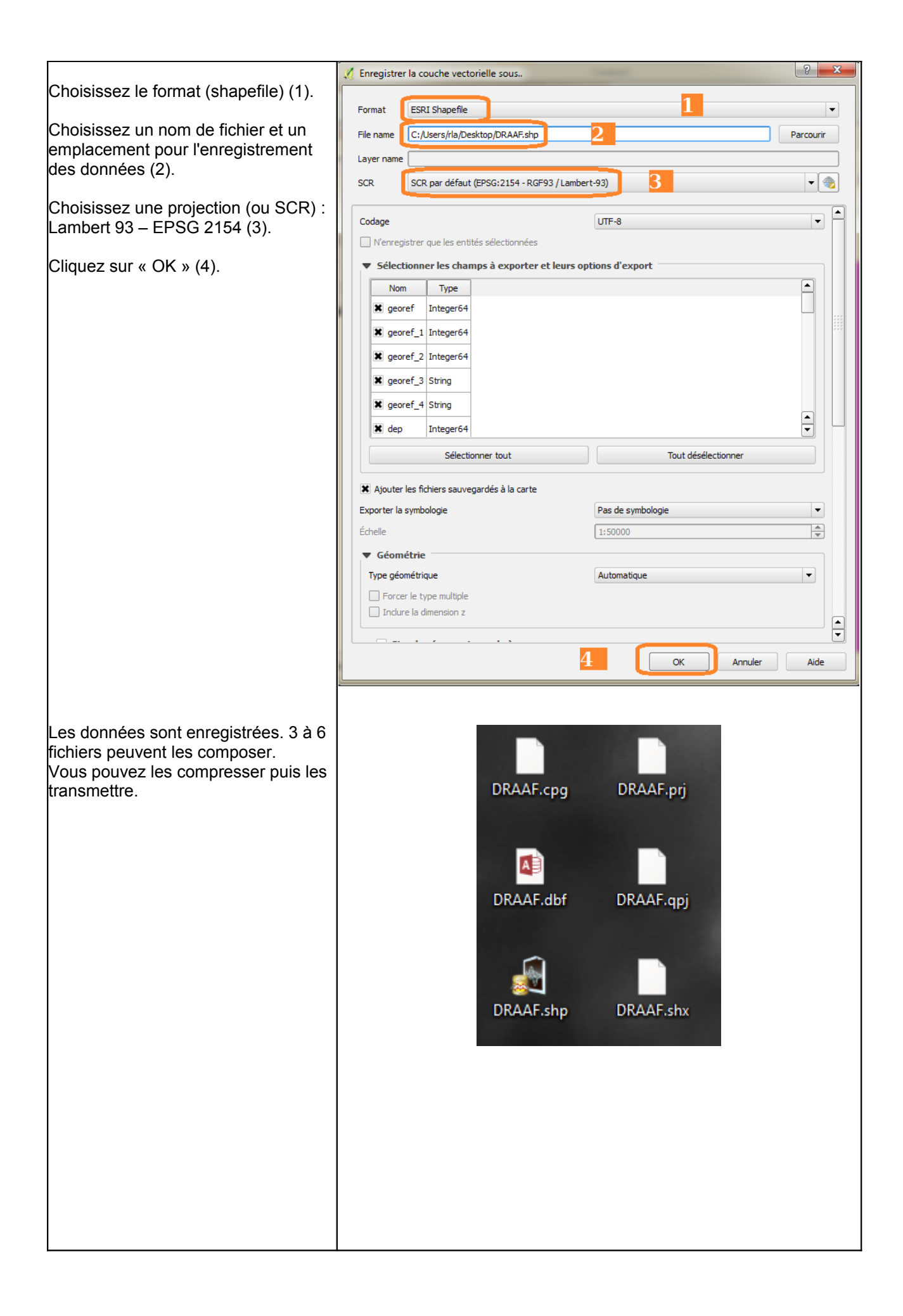

### 2. Téléchargement via le visualiseur PPIGE

Reprenez la procédure du module 1-1 jusqu'au chargement de la couche de données « volaille ».

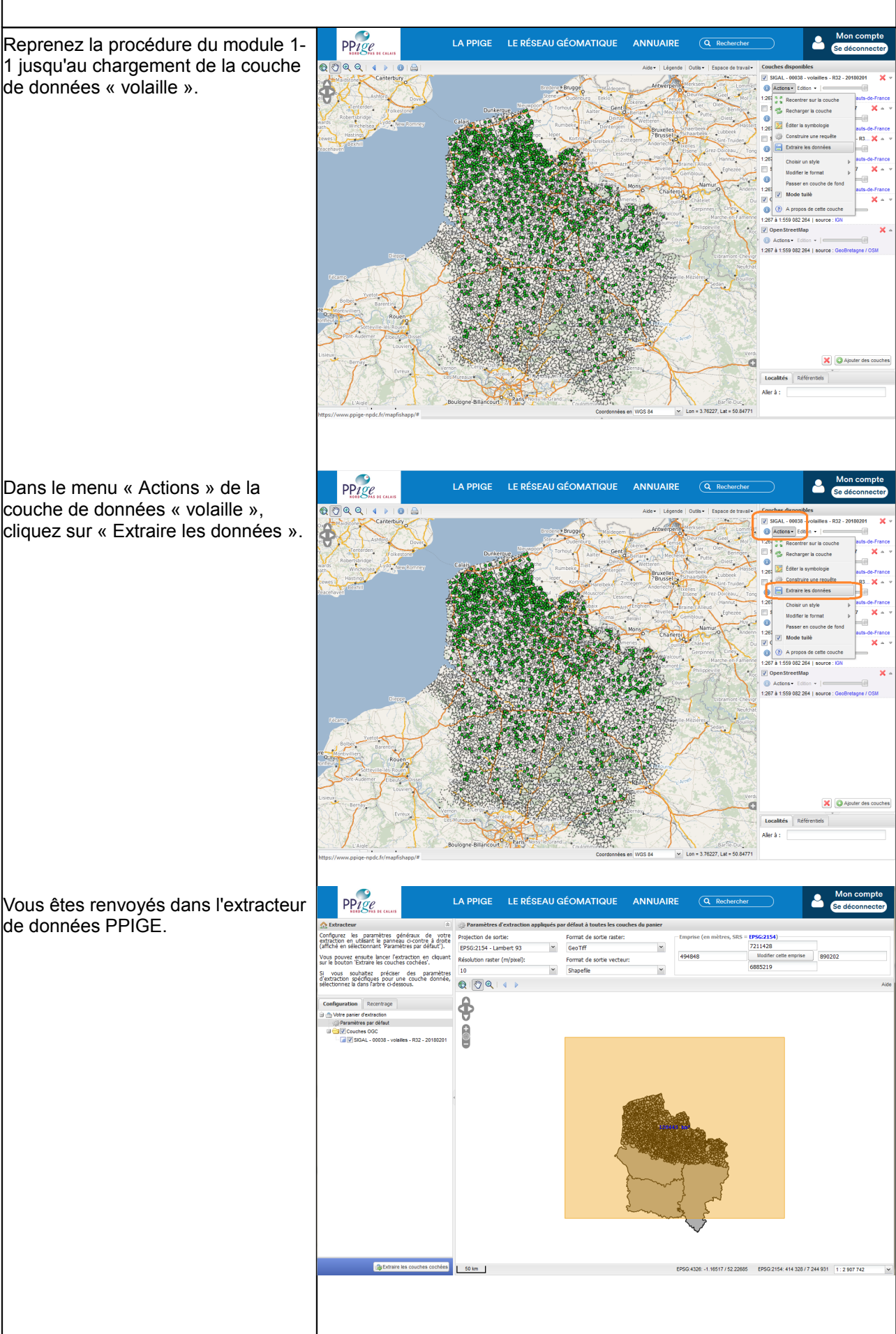

de données PPIGE.

PPige LA PPIGE LE RÉSEAU GÉOMATIQUE ANNUAIRE Cliquez sur le nom de la couche de les paramètres généraux de votre en utilisant le panneau ci-contre à droite sélectionnant 'Paramètres par défaut'). données (1), × • -1181526.587993 /ous pouvez ensuite lancer l'extraction en cliquan aur le bouton 'Extraire les couches cochées'. 1059153,745512 3 906688,389373 Sélectionnez la projection (Lambert souhaltez préciser des paramètres spécifiques pour une couche donnée, a dans l'arbre ci-dessous Q 🖑 Q I 4 🕨 4 93) (2), Recentrace ¢ Sélectionnez le format de la couche + de données (shapefile) (3), 1 Cochez la case « Emprise » (4), Cliquez sur « Extraire les couches de données » (5). NB : Vous pouvez également modifier la zone d'extraction en cliquant sur le bouton « Modifier cette emprise » (4). Zoomez avec la molette, dessinez une emprise rectangulaire avec un clic gauche glissé. Prenez quelques instants pour nous indiquer l'utilisation des données La fenêtre d'extraction s'ouvre. Sélectionner l'application (1), Les champs en gras sont obligatoires. Prénom : Rudy Nom : Labomme Acceptez les conditions d'utilisation Organisme : Agence d'urbanisme et de développement de la région Flandre-Dunkerque des données (2), Email : r.labomme@epf-npdc.fr Téléphone : 0328072530 Validez (3). Foncier et Urbanisme Applications : Formation Gestion du Domaine Public Mise en valeur du Territoire (Tourisme) turels et Technologiques Autre Commentaires : 🔻 | B / U | A A | 🚣 😻 - | 📰 🚍 | 🎯 | 🗄 🗄 | 💱 Tahoma 2 J': ccepte sans réserve les conditions d'utilisation des données ર OK Vous recevrez vos données par mail. Un premier message électronique signalera le début de l'extraction . Un deuxième message délivrera un lien de téléchargement. Vous pouvez transmettre ce deuxième message après avoir vérifié le contenu de l'extraction. NB : Les données métiers sont légères. La durée de l'extraction ne devrait pas exéder 10 minutes. Elle est quasi instantanée si l'extraction ne concerne que 500 km<sup>2</sup>.

Pour tout renseignement, toute urgence, contactez :

#### Julien DESATIS

Responsable SIG - Chargé de mission valorisation Service régional de l'information statistique et économique

> DRAAF Hauts de France Cité administrative BP 11118 - 59012 LILLE Cedex Tél. 03 62 28 41 35

> > Rudy Labomme Technicien SIG

Plateforme Publique de l'Information Géographique du Nord-Pas de Calais Etablissement Public Foncier du Nord-Pas de Calais 594 avenue Willy Brandt 59777 Euralille 03 28 07 25 30